#### 1. Allmänt

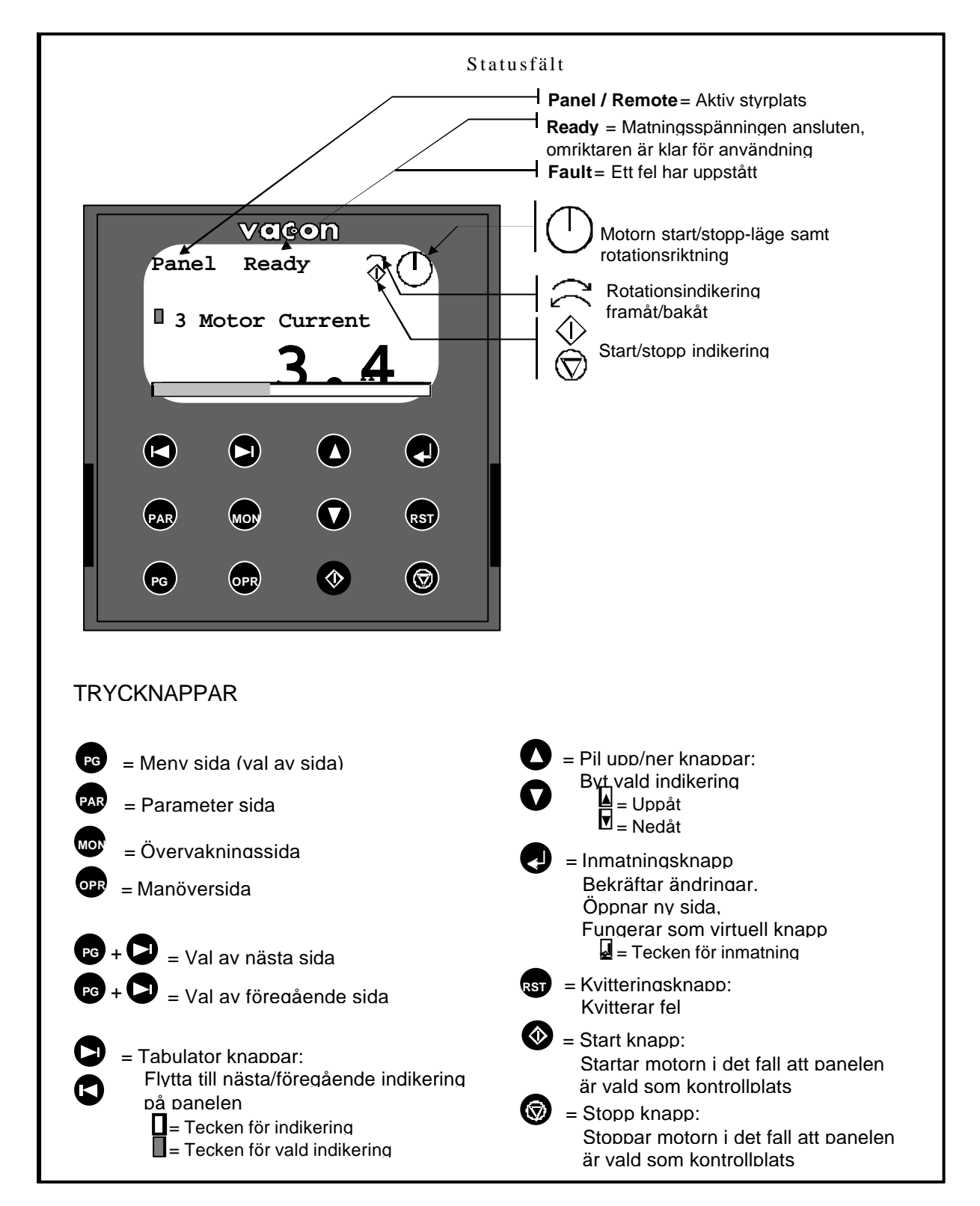

Figur 1. Grafisk kontrollpanel med LCD display.

## 2. Meny sida

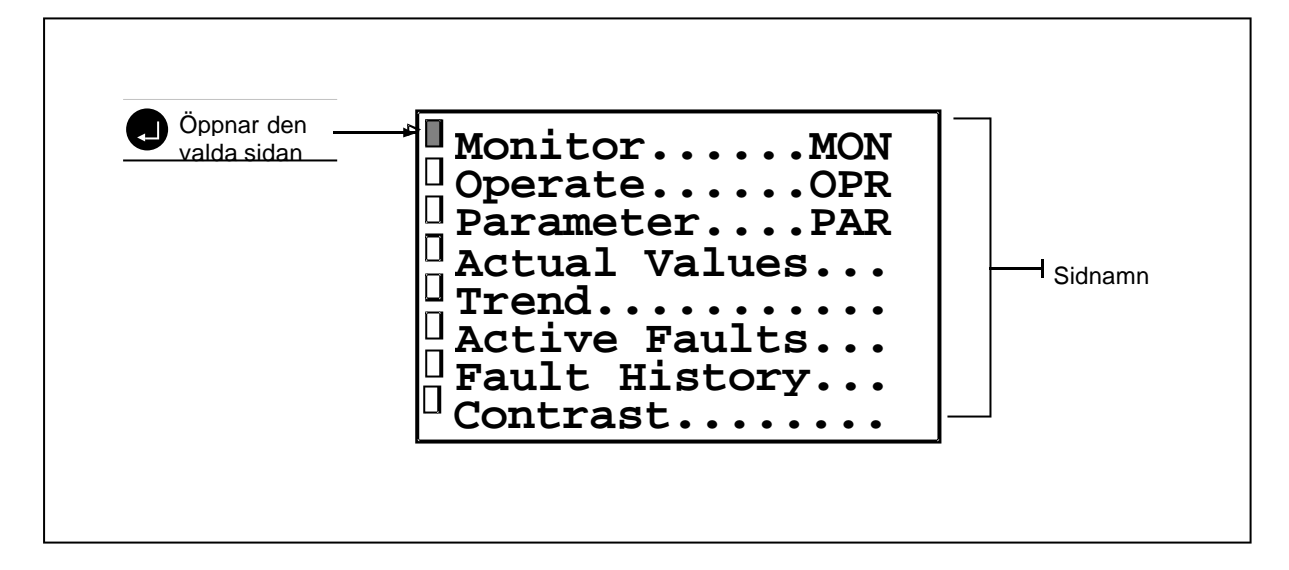

Figur 2. Meny sida.

# 3. Övervakningssida

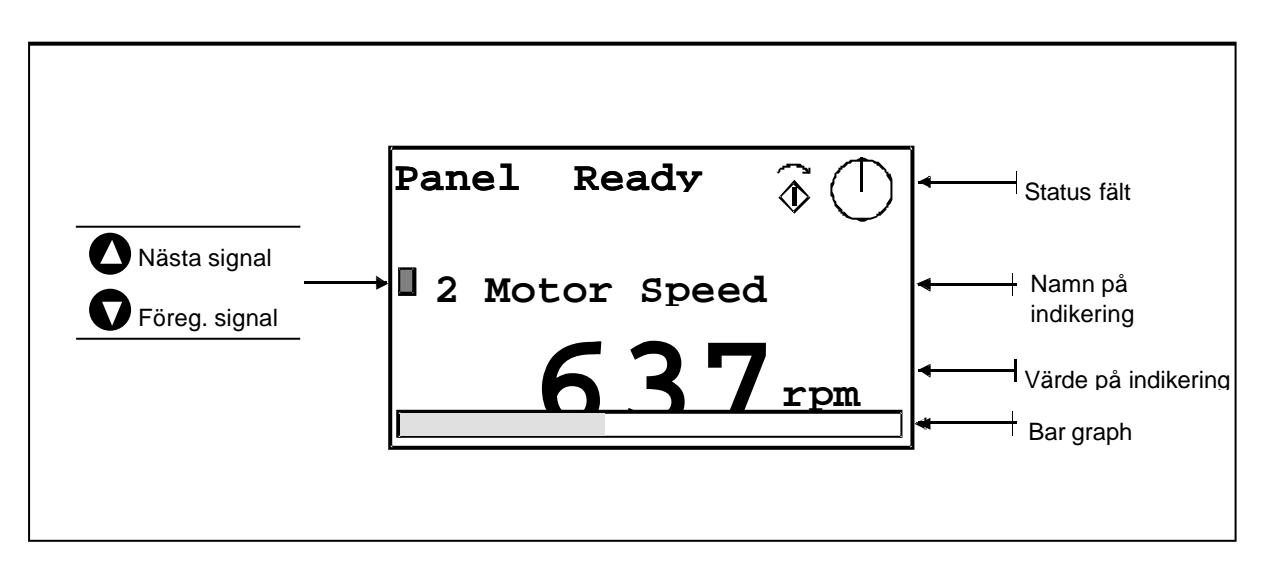

Figur 3. Övervakade signaler.

## 4. Manöversida

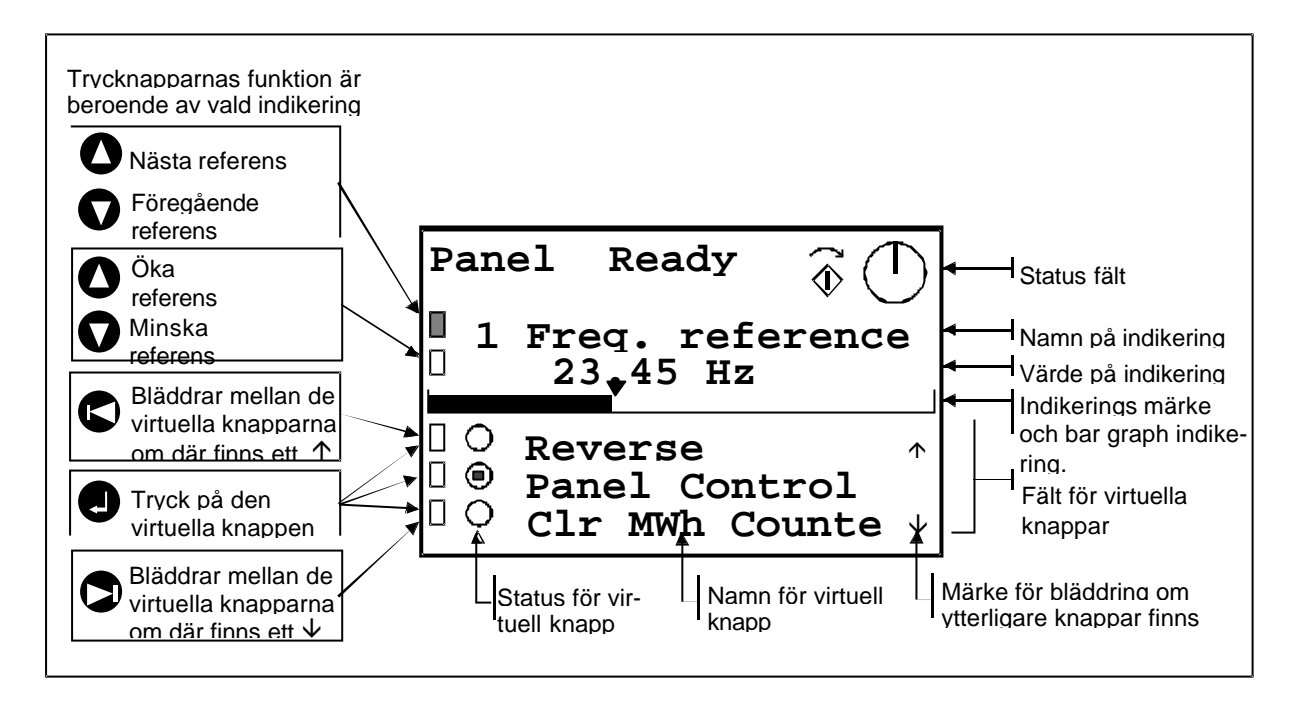

Figur 4. Inställning av referens och virtuella knappar.

#### 5. Parameter sida

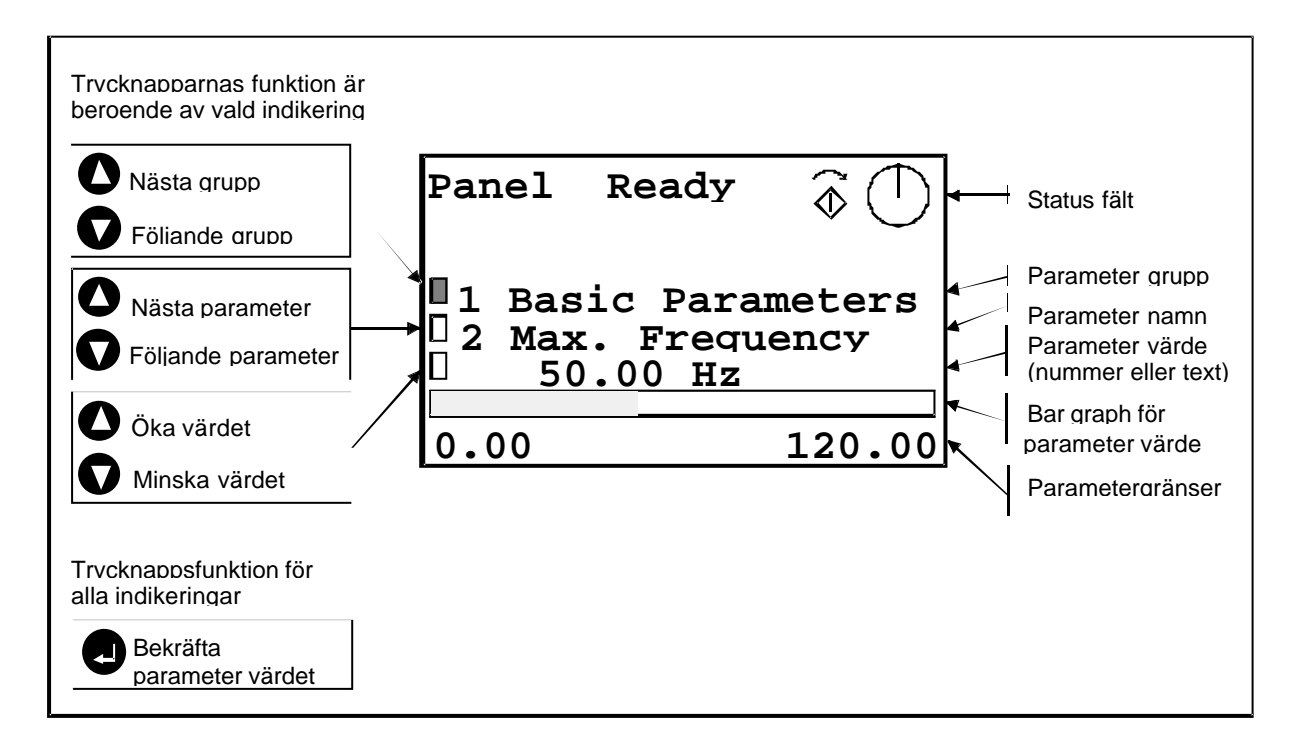

Figur 5. Inställning av parametrar.

Vacon Plc

#### 6. Sida för övervakade värden

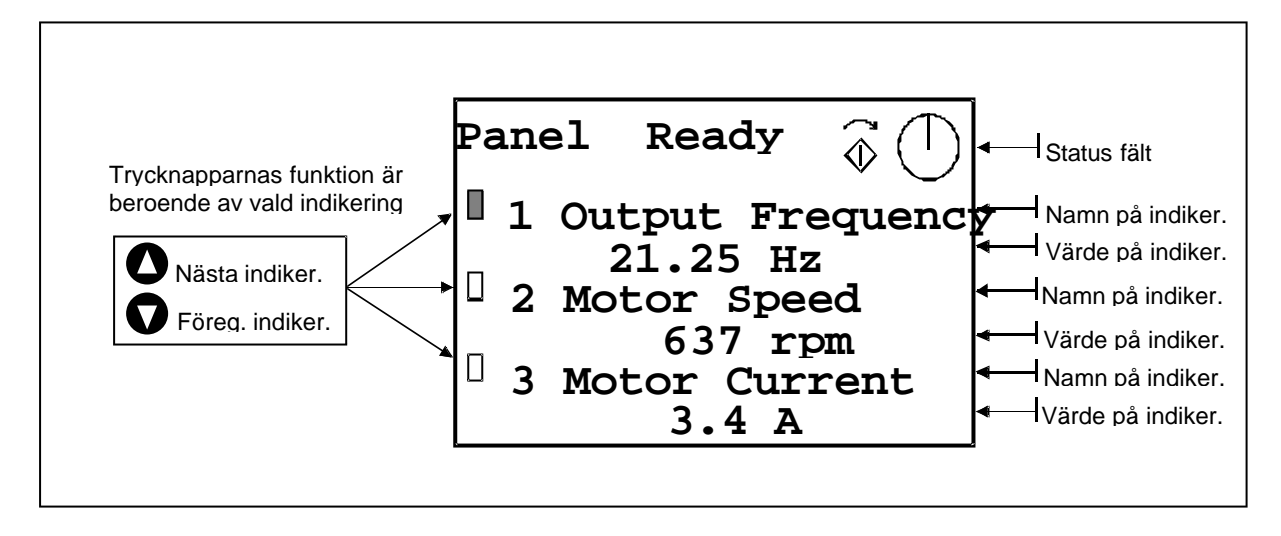

Figur 6. Övervakning av indikeringar.

## 7. Trend sida

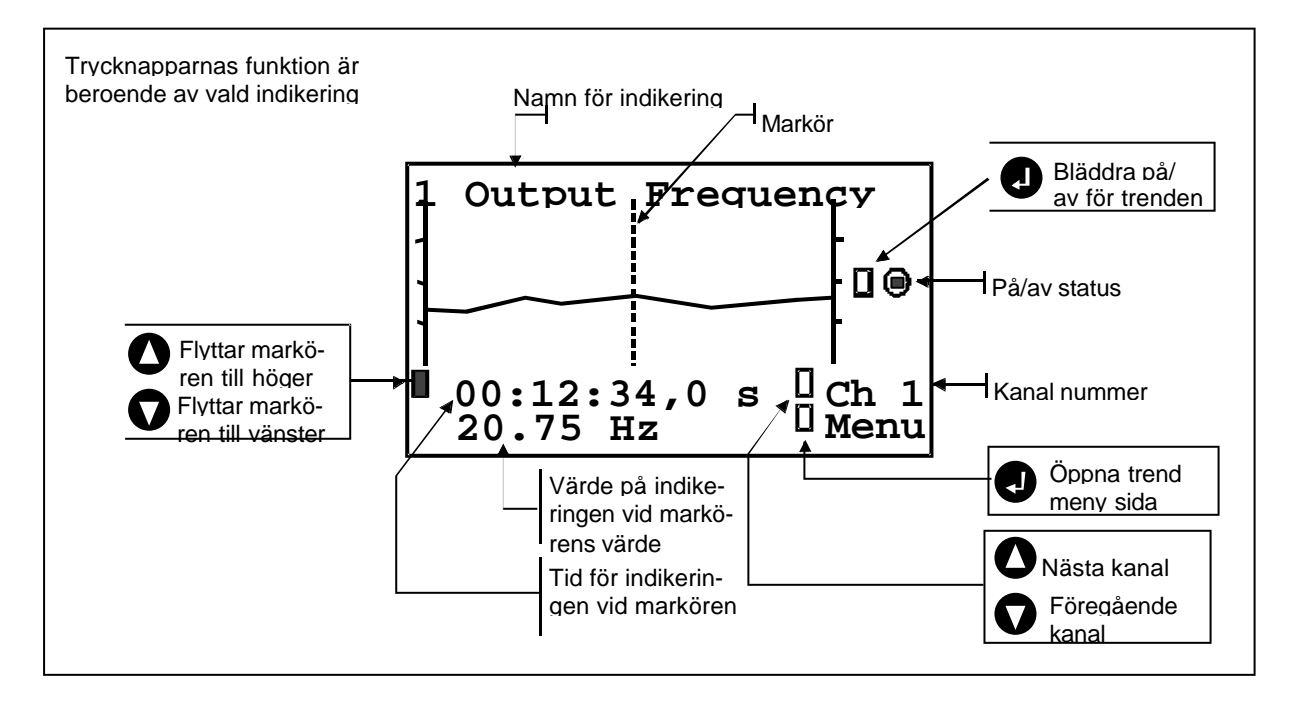

Figur 7. Trend sida.

#### 8. Trend meny sida

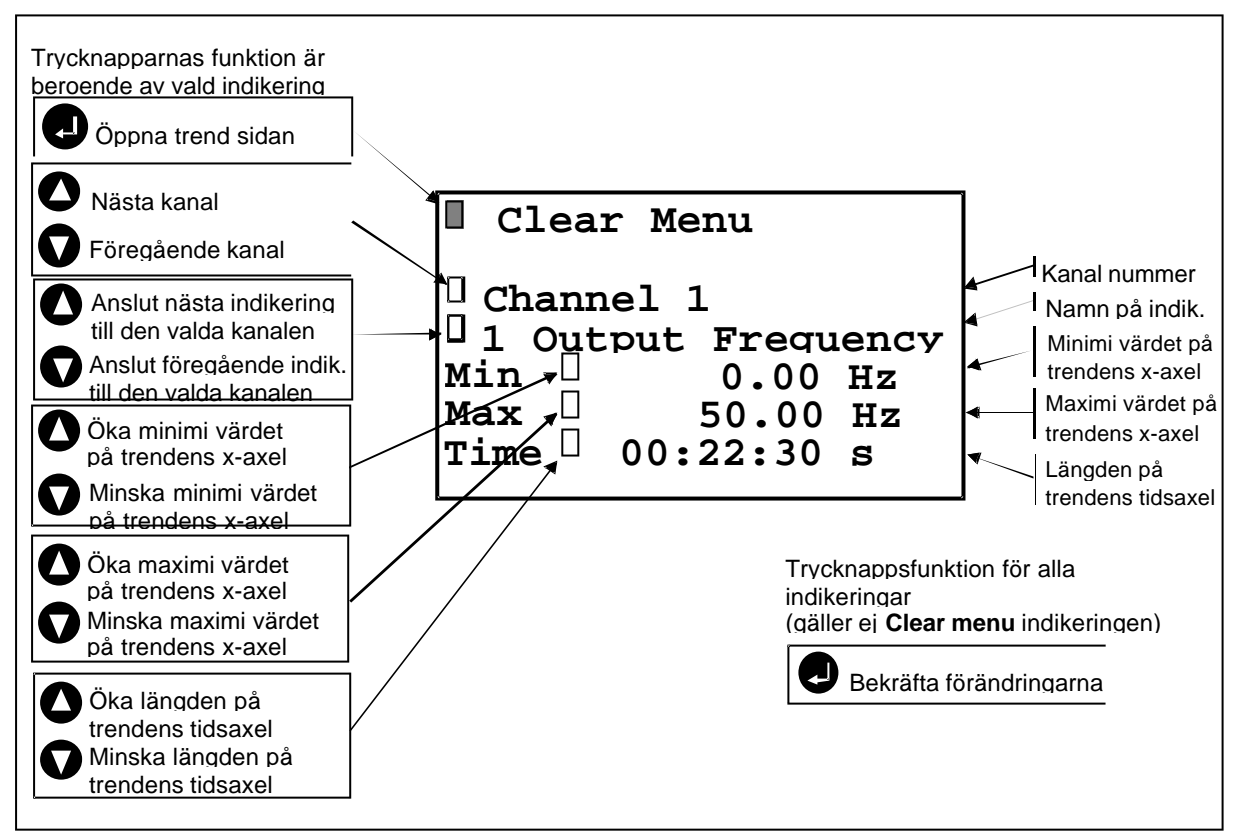

Figur 8. Anslutning av trendsignaler och ändring av trend skalor.

## 9. Sida för aktiva fel

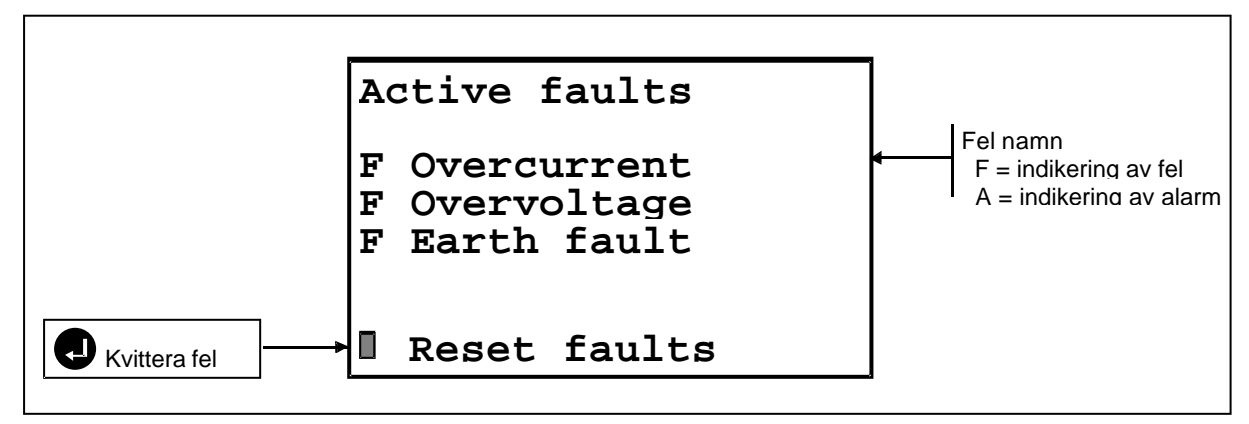

Figur 9. Sida för aktiva fel.

## 10. Sida för fel historik

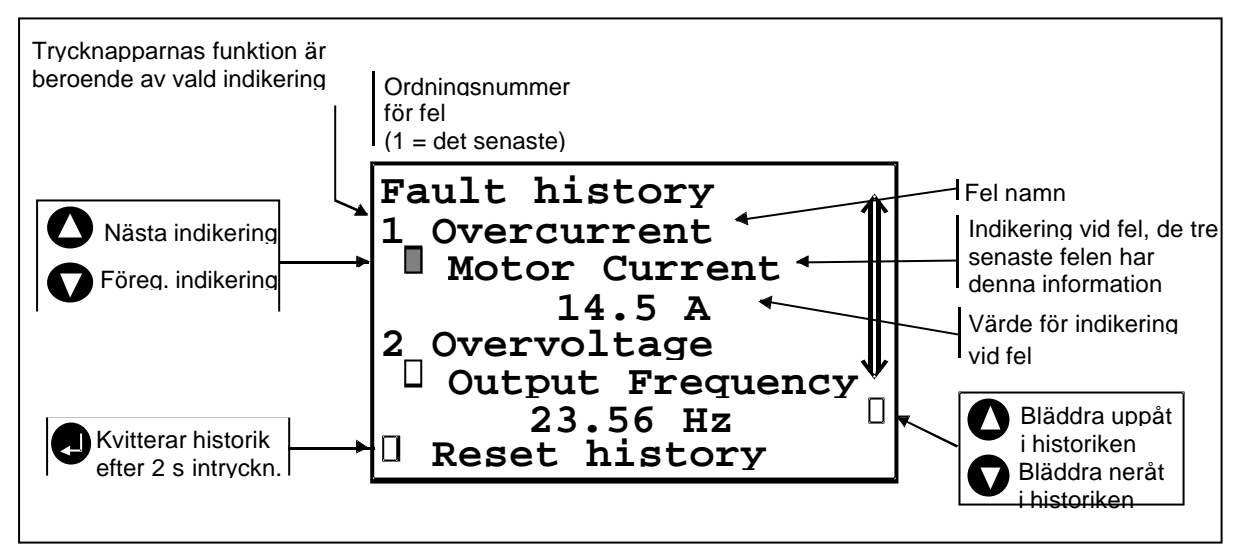

Figur 10. Felhistorik.

#### 11. Kontrast sida

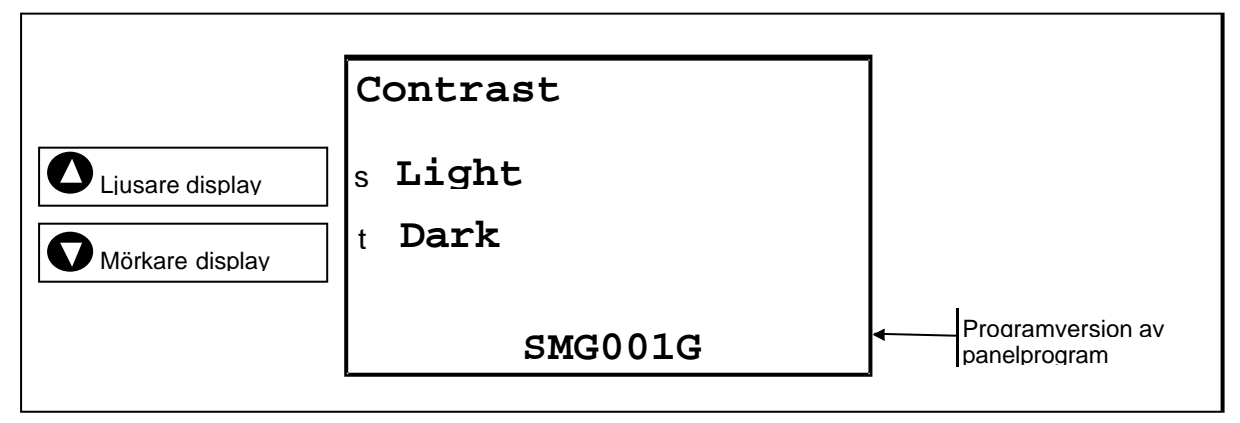

Figur 11. Kontrastinställning.

## 12. Info/Files sida

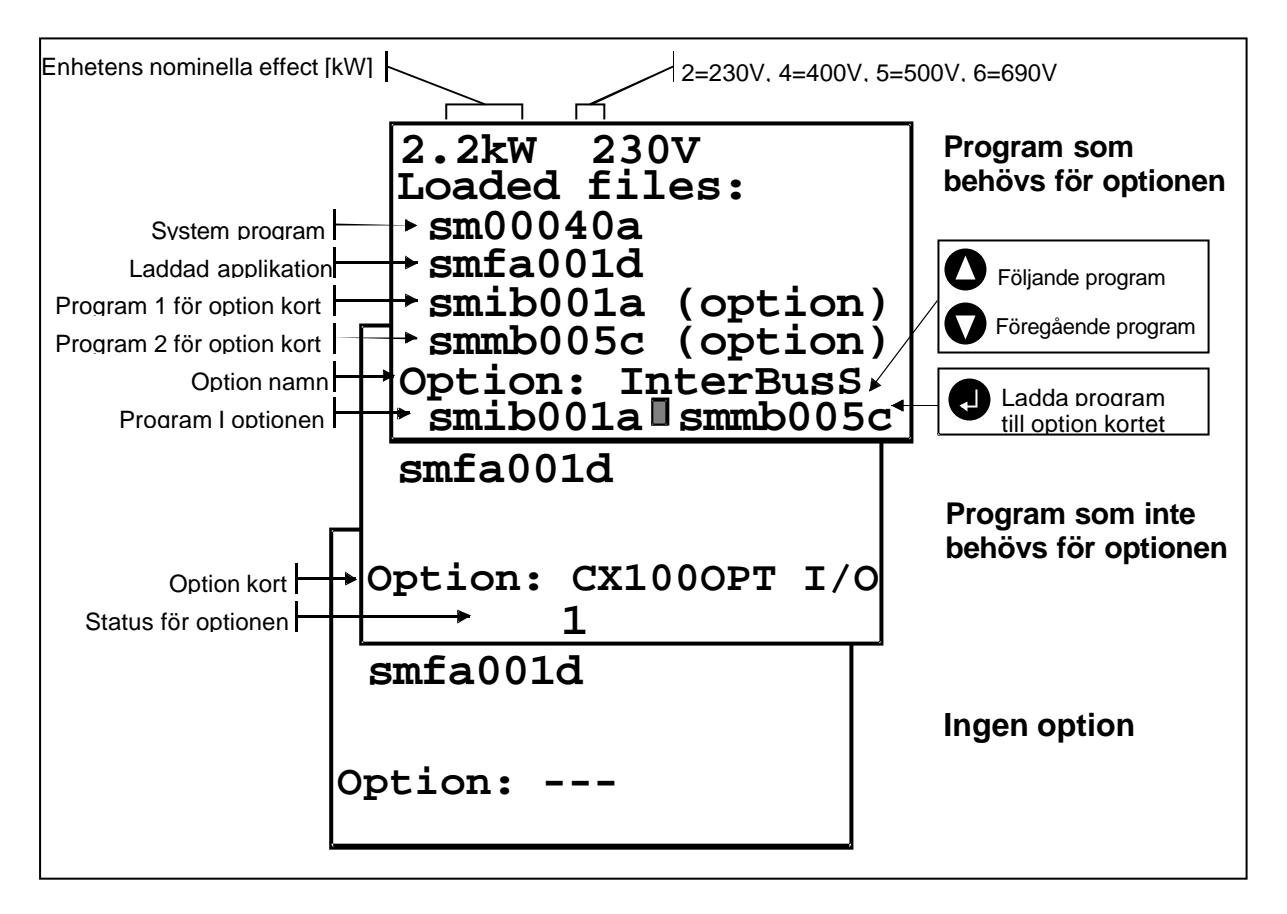

Figur 12. Program information och laddning av program till option kortet.